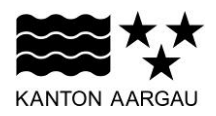

# DEPARTEMENT BAU, VERKEHR UND UMWELT Abteilung Tiefbau

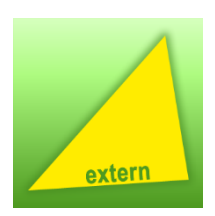

#### ANLEITUNG – EXTERN

**IMS Integrales Management System** 

| 1. Erster Einstieg ins IMS          | 2  |
|-------------------------------------|----|
| 2. Die Startseite und ihre Elemente | 3  |
| 2.1 Menü-Leiste IMS                 | 4  |
| 2.2 Prozesslandkarte                | 5  |
| 2.3 IMS-Explorer-Baum               | 8  |
| 2.4 Button-Leiste                   | 9  |
| 3. Verschiedene Suchfunktionen      | 11 |
| 3.1 Einfache Suche                  | 11 |
| 3.2 Einfache Suche erweitert        |    |
| 3.3 Ausführliche Suche              |    |

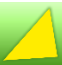

# 1. Erster Einstieg ins IMS

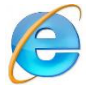

Internet Explorer starten

www.ag.ch/ims

Aufrufen → Link *Einstieg ins IMS* anwählen

|                                                        |                                                                                                    |                                                            |                                    |                                          | 🐣 Anmelden                |
|--------------------------------------------------------|----------------------------------------------------------------------------------------------------|------------------------------------------------------------|------------------------------------|------------------------------------------|---------------------------|
| <b>≈≈</b> ★★                                           |                                                                                                    |                                                            |                                    |                                          | Q                         |
| KANTON AARGAU Bau, Verkehr u                           | nd Umwelt                                                                                                    | ₩¥*<br>Über uns ❤                                          | Organisation 🗸                     | A <sub>Z</sub><br>Themen ❤               | kot<br>Dienstleistungen ❤ |
| Über uns Raumentwicklung Bauen                         | Mobilität & Verkehr Umwelt, Natur & Land                                                                                                    | dschaft Wald Jagd                                          | 1 & Fischerei Energie              |                                          |                           |
| Mobilität <b>Strasseninfrastruktur</b> Öffent          | licher Verkehr Fuss- & Radverkehr Siedl                                                                                                    | ung & Verkehr Güter                                        | verkehr Flugverkehr                | Schifffahrt                              |                           |
| Strassennetz<br>Strassenprojekte                       | Aargau > Departement Bau, Verkehr und Ur<br>> Integrales Management-System IMS                                                                                                    | nwelt > Mobilität & Verk<br>ment-Syste                     | ehr > Strasseninfrastruk<br>em IMS | ttur > Dokumentenwes                     | sen                       |
| Abgeschlossene Strassenprojekte<br>Aktuelle Baustellen | Interrelies Managementsusters                                                                                                    |                                                            | 簡な                                 | Kontakt                                  |                           |
| Verkehrssicherheit                                     | Attacang Tartas      Detro Gener Tres Zeilles Ereitschages Mere Aufpelen refe     Attacang Tartas      Detro Vorongenzetes     Dit Vorongenzetes     Dit Vorongenzetes                                                                                                    | v Aseretten<br>♦ ♦ \$                                      | 000000000000000000000000           | Departement Bau<br>Umwelt                | , Verkehr und             |
| Kampagne sicher-im-verkehr.ch                          | CONSISTENT OF PERSONNAL AND A CONSISTENT OF PERSONNAL AND A CONSISTENT. A CONSISTENT OF PERSONNAL AND A CONSISTENT OF PERSONNAL AND A CONSISTENT OF PERSONNAL AND A CONSISTENT. A CONSISTENT OF PERSONNAL AND A CONSISTENT OF PERSONNAL AND A CONSISTENT. A CONSISTENT OF PERSONNAL AND A CONSISTENTAL AND A CONSISTENTAL AND A CONSISTENTA |                                                            |                                    | Abteilung Tiefbau<br>Entfelderstrasse 22 | 2                         |
| Strassenunterhalt                                      | 100 - Führungsprozesse<br>199 - Ablehungshöhrung<br>191 - Organisation                                                                                                    | 112 - Personal 113                                         | - MS Grundlagen                    | Tel.: 062 835 35 60                      | )                         |
| Dokumentenwesen                                        | 128 - Strategische Planong                                                                                                    |                                                            |                                    | Fax: 062 835 35 69<br>tiefbau@ag.ch      | 9                         |
| integrales Management-System IMS                       | Dokumente der Abteilun                                                                                                    | g Tiefbau abr                                              | ufen                               | S Öffnungszeiten                         |                           |
| Newsletter                                             | Die Abteilung Tiefbau ist seit vielen Ja                                                                                                    | ahren nach ISO 9001<br>S" werden Sie direkt                | zertifiziert. Mit                  | Standort                                 |                           |
| Land- und Rechtserwerb                                 | Informatiklösung "Integrales Managen<br>Sie können dann über diesen Zugang<br>der Abteilung Tiefbau zugreifen.                                                                                                    | nent System (IMS)" v<br>auf eine Vielzahl vor              | weitergeleitet.<br>n Dokumenten    |                                          |                           |
|                                                        | Neues Tool verfügbar                                                                                                    |                                                            |                                    | exp                                      | Carte vergrössern         |
|                                                        | Per 20. April 2016 hat die Abteilung T<br>eingeführt. Eine kurze Anleitung zum                                                                                                    | iefbau eine neue IMS<br>neuen <mark>To</mark> ol finden Si | S-Software<br>ie hier:             |                                          |                           |
|                                                        | Anleitung neues IMS-Tool (PDF, 1                                                                                                    | .3 MB)                                                     |                                    |                                          |                           |
|                                                        | Eine Auswahl an häufig verwendeten<br>zum Thema.                                                                                                    | Dokumenten finden                                          | Sie unter "Mehr                    |                                          |                           |
|                                                        | Einstieg ins IMS                                                                                                    |                                                            |                                    |                                          |                           |

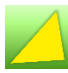

# 2. Die Startseite und ihre Elemente

| Arickt Eavoiten Evros                                                          | De の マ C 🧭 Mein Profil 🗱 Integrales Ma                                                           | anagement-Syste 🚺 Integrales Management Sys 🗙 |       |
|--------------------------------------------------------------------------------|--------------------------------------------------------------------------------------------------|-----------------------------------------------|-------|
| ⊿SCODi 4P 🔐 🗄 🗉                                                                | Q Su                                                                                             | ichen 🔒 Anmelden 😥                            |       |
| Struktur X                                                                     | Integrales Management System                                                                     | <mark>€</mark> Q Q (i) ¿                      | ? – ☐ |
| Integrales Management System     D 100 Führungsprozesse     D 200 Kernprozesse | 000 – BVU-Prozesse                                                                               |                                               | î     |
|                                                                                | 110 - Funrungsprozesse       110 - Abteilungsführung       111 - Organisation     112 - Personal | 113 - IMS-Grundlagen                          |       |
|                                                                                | 120 - Strategische Planung<br>121 - Strategische Planung                                         |                                               |       |
|                                                                                | 130 - Controlling/Reporting<br>131 - Controlling/Reporting                                       |                                               |       |
|                                                                                | 140 - Finanzen<br>141 - Finanz-/Budgetplanung                                                    | 142 – Betriebsbuchhaltung                     |       |
|                                                                                | 200 - Kernprozesse                                                                               |                                               |       |
|                                                                                | 210 - Infrastruktormanagement<br>211 - Datenerhebung                                             | 212 - Datenbewirtschaftung                    |       |
|                                                                                | 213 - Projektevaluation                                                                          | 214 - Gesuche/Bewilligungen                   | ~     |

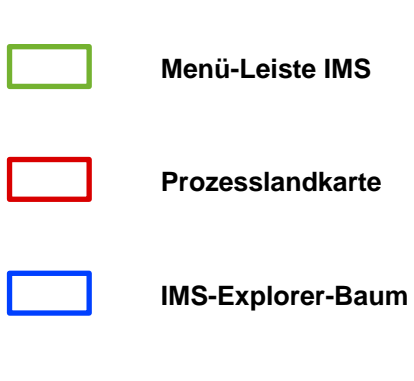

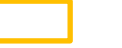

**Button-Leiste** 

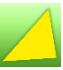

# 2.1 Menü-Leiste IMS

| ŵ E 🗉          | Q Suchen                                                                                                    |
|----------------|----------------------------------------------------------------------------------------------------|
|                | Zur Startseite                                                                                                    |
| L <sup>1</sup> | Über diesen Menüpunkt kann der IMS-Explorer-Baum aus- bzw. eingeblendet werden.                                                               |
|                | In diesem Glossar werden themenrelevante Begriffe erklärt, die über die<br>Suche oder via Anwählen eines Buchstabens abgerufen werden können: |
| Q Suchen       | Die verschiedenen Suchfunktionen werden unter <b>3. Verschiedene Suchfunk-</b><br>tionen genauer beschrieben.                                 |

Die weiteren Menüpunkte sind nicht relevant und werden daher nicht beschrieben.

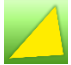

# 2.2 Prozesslandkarte

Über die Prozesslandkarte sind sämtliche Dokumente in ihren verschiedenen Datei-Typen (PDF, Word, Excel usw.) direkt auswählbar.

| 000 – BVU-Prozesse            |                |                |                      |
|-------------------------------|----------------|----------------|----------------------|
| 100 - Führungsprozesse        |                |                |                      |
| 110 - Abteilungsführung       |                |                |                      |
| 111 - Organisation            | 112 - Personal |                | 113 - IMS-Grundlagen |
| 120 - Strategische Planung    |                |                |                      |
| 121 - Strategische Planung    |                |                |                      |
| 130 - Controlling/Reporting   |                |                |                      |
| 131 - Controlling/Reporting   |                |                |                      |
| 140 - Finanzen                |                |                |                      |
| 141 - Finanz-/Budgetplanung   |                | 142 – Betriebs | sbuchhaltung         |
|                               |                |                |                      |
| 200 - Kernprozesse            |                |                |                      |
| 210 - Infrastrukturmanagement |                |                |                      |
| 211 - Datenerhebung           |                | 212 - Datenbe  | wirtschaftung        |
| 213 - Projektevaluation       |                | 214 - Gesuche  | e/Bewilligungen      |

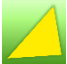

## 2.2.1 Report (Dokumenten-Tabelle)

Durch Anklicken einer Position auf der Prozesslandkarte öffnet sich der Report mit den entsprechenden Dokumenten. Der Report funktioniert wie im alten IMS.

| Nummer   | Name                                         | Bereich        |     | Vers. | Datum | i Li      | nks       |
|----------|----------------------------------------------|----------------|-----|-------|-------|-----------|-----------|
| 221 Proj | ektcontrolling                               |                |     |       |       |           |           |
| 221.101  | Kostenmanagement (Weisung)                   | Kosten         | 4.1 | 28.11 | .2017 | A.        | $\square$ |
| 221.102  | Kostenvoranschlag                            | Kosten         | 9.0 | 01.01 | .2018 | x∎        | A.        |
| 221.103  | Titelblatt Kantonsstrassen Kostenvoranschlag | Kosten         | 3.0 | 01.01 | .2014 | w         | A.        |
| 221.104  | Leitfaden für die Finanzplanung (Weisung)    | Kosten         | 6.1 | 11.07 | .2017 | 1.<br>100 |           |
| 221.105  | Berechnung der Teuerung                      | Kosten         | 4.0 | 01.01 | .2018 | x∎        | لم<br>pr  |
| 221.201  | Terminplan (Kleinprojekte)                   | Termine        | 4.1 | 05.12 | .2016 | Ρÿ        | ×⊒        |
| 221.202  | Terminplan (Grossprojekte)                   | Termine        | 4.1 | 05.12 | .2016 | PŞ        | хI        |
| 221.301  | Projekthandbuch                              | Qualität       | 4.0 | 16.06 | .2014 | w         | A.        |
| 221.302  | Projektreview ATB                            | Qualität       | 2.0 | 22.07 | .2014 | A-        |           |
| 221.402  | Risikoanalyse Checkliste                     | Risiko         | 4.0 | 01.01 | .2014 | w         | A.        |
| 221.501  | Antrag für Projektänderung                   | Änderungswesen | 3.0 | 01.01 | .2014 | w         | J.<br>FOR |

#### Dokument-Version

Neu werden Änderungen in Major (grosse Änderung) und Minor (kleine Änderung) unterteilt. Wird in einem Dokument eine kleine Änderung (Minor) vorgenommen, ändert sich die Dokument-Version zum Beispiel von 4.0 auf 4.1, bei einer grossen Änderung (Major) hingegen von 4.0 auf 5.0.

Nach 9 Minor-Änderungen erfolgt automatisch eine Änderung der Major-Zahl. Es wird also auf zweistellige Minor-Zahlen verzichtet.

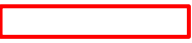

#### Primärdateien

#### Sekundärdateien

**Wichtig!** Dokument-Information, Dokument URL und Mails aus der Button-Leiste sind bei der Sekundärdatei inaktiv und funktionieren somit nur mit Primärdateien!

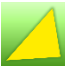

## 2.2.2 Dokumentenansicht

Sobald ein Dokument über die Prozesslandkarte bzw. den Report oder den IMS-Explorer-Baum angewählt wurde, wechselt die Ansicht von der Prozesslandschaft in die Dokumentenansicht.

### Beispiel für eine PDF-Datei

| Integrales Manageme | ent System » 200 Kernprozesse » 220 Projektabwicklung » 221 Projektcontrolling » Kostenmanagement (Weisung)                                                                                             |       |
|---------------------|----------------------------------------------------------------------------------------------------|-------|
| Kostenmanagement    | (Weisung)                                                                                                    |       |
|                     |                                                                                                    | * III |
|                     | DEPARTEMENT<br>BAU, VERKEHR UND UMWELT<br>Abteilung Tiefbau                                                                                                    |       |
|                     | WEISUNG<br>Kostenmanagement                                                                                                    |       |
|                     | 1. Ziele                                                                                                    |       |
|                     | Mit der vorliegenden Weisung werden folgende Ziele angestrebt:                                                                                                    |       |
|                     | <ul> <li>Vereinheitlichung der Projekt-Finanzplanung (Kostenschätzung und Kostenvoranschlag) und Kos-<br/>tenüberwachung bei sämtlichen ATB-Projekten</li> </ul>                                        |       |
|                     | <ul> <li>Aufbau von Kostenschätzungen und Kostenvoranschlägen sind soweit geregelt, dass diese über<br/>die gesamte Projektdauer durchgängig und innerhalb der ATB identisch aufgebaut sind.</li> </ul> |       |

# Beispiel für eine Excel-Datei

Im untenstehenden Beispiel ist ersichtlich, dass der Kostenvoranschlag als Sekundärdatei auch in PDF-Form vorhanden und durch Anklicken anwählbar ist.

| Kostenvoranschlag [PDF-Version] |                                                           |
|---------------------------------|-----------------------------------------------------------|
|                                 |                                                           |
|                                 | Internet Explorer                                         |
|                                 | Wie möchten Sie mit "221_102.xlsx" verfahren?             |
|                                 | Von: ag.scodi.net                                         |
|                                 | → Öffnen<br>Die Datei wird nicht automatisch gespeichert. |
|                                 | Speichern                                                 |
|                                 | Speichern unter                                           |
|                                 | Abbrechen                                                 |
|                                 |                                                           |

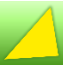

## 2.3 IMS-Explorer-Baum

Über den IMS-Explorer-Baum können mit einem Mausklick Primärdateien geöffnet werden.

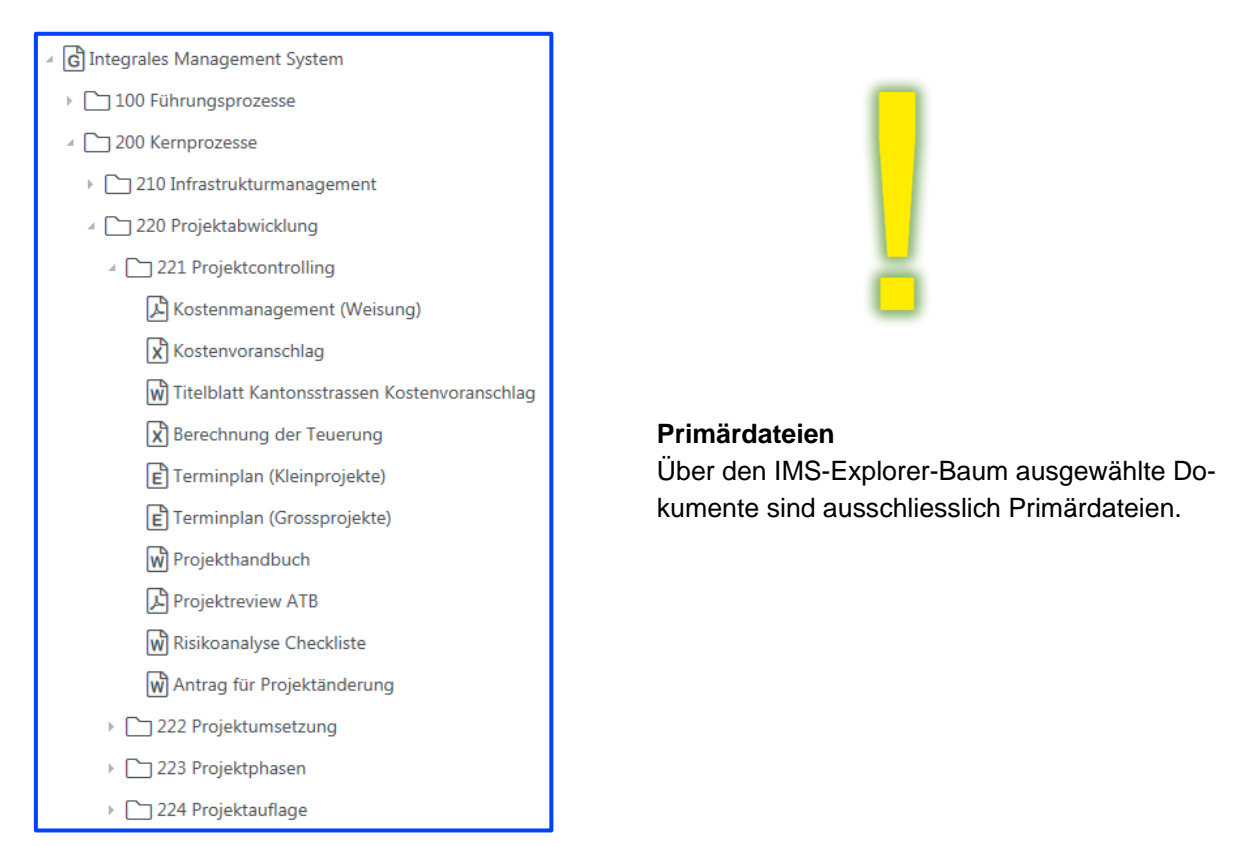

Sekundärdateien sind ersichtlich und auswählbar, sobald eine Datei über den IMS-Explorer-Baum angewählt wurde.

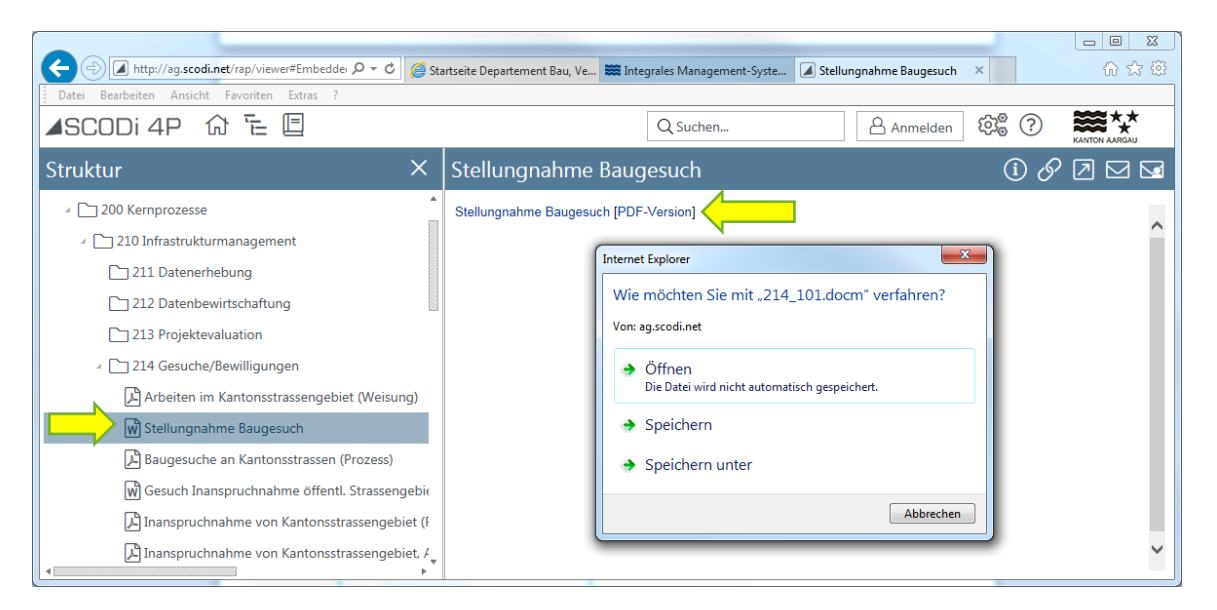

## 2.4 Button-Leiste

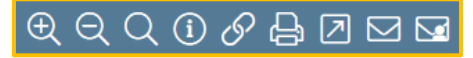

Einige Buttons sind nicht relevant und werden daher nicht beschrieben.

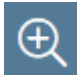

Ansicht vergrössern

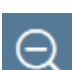

Ansicht verkleinern

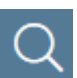

Ansicht 1:1 (Ansicht auf Ursprung zurücksetzen)

|   | _ |   |
|---|---|---|
| ( | P | ٦ |
|   | 1 | J |
|   | - | - |

#### Dokument-Information

Info-Button anwählen, nachdem man sich in der *Dokumentenansicht* (siehe unter Abschnitt 2.2.2) befindet. Auf der rechten Seite des Bildschirms öffnet sich die Dokument-Information.

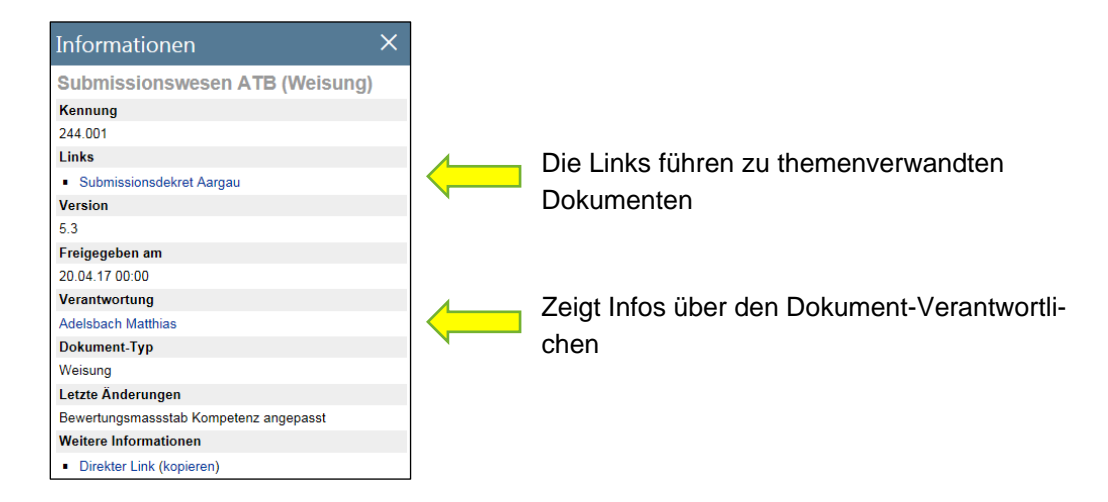

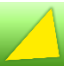

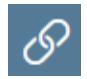

#### Dokument URL

Zeigt die Dokumenten-URL an. Zusätzlich kann das Dokument zu den Favoriten hinzugefügt und von dort aus direkt angewählt werden.

|                                                               | · · · · · · · · · · · · · · · · · · · |
|---------------------------------------------------------------|---------------------------------------|
| http://ag.scodi.net/rap/viewer?id=EmbeddedDocument_LzGWgKVvEe | Wpzo27CFeIrw&viewId=Vie               |
|                                                               | Close                                 |

#### Zu den Favoriten

Link, der nur innerhalb des Programms IMS aufgerufen werden kann.

#### Nur Dokument als Favorit

Link, der auch ausserhalb des Programms IMS aufgerufen werden kann. Das IMS wird dabei nicht geöffnet.

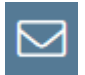

#### Mail

Generiert ein Mail inklusive Betreff und Link des Dokuments. Viewer-Link: Funktioniert nur bei geöffnetem IMS.

Dokument-Link: Funktioniert auch, wenn das IMS nicht geöffnet ist.

| 🗐 🖬 🖻            | ) () 🎄 👳                                          | -   -                     |                                     |                                                                                                    | Submissions              | wesen ATB (Weisung)                  | Nachricht (H                | HTML)                         |                           |                                                                                                    |                   |   | x   |
|------------------|---------------------------------------------------|---------------------------|-------------------------------------|----------------------------------------------------------------------------------------------------|--------------------------|--------------------------------------|-----------------------------|-------------------------------|---------------------------|----------------------------------------------------------------------------------------------------|-------------------|---|-----|
| Datei            | Nachricht                                         | Einfüge                   | en Optioner                         | Text formati                                                                                        | eren Überprüfe           | n Adobe PDF                          |                             |                               |                           |                                                                                                    |                   | 0 | ລ 🕜 |
| Einfügen         | Ausschnei<br>Kopieren<br>Format üb<br>schenablage | iden<br>bertragen         | •<br>F K <u>U</u>                   | <ul> <li>A<sup>*</sup> A<sup>*</sup></li> <li>b<sup>*</sup> - A -   ≡</li> <li>Basistext</li> </ul> | 日 · 日 ·   例<br>書 書   律 律 | Adressbuch Name<br>überprü           | Datei<br>en anfügen         | Element Signal<br>anfügen * * | ur Richtlinie<br>zuweisen | <ul> <li>Nachverfolgung *</li> <li>Wichtigkeit: hoch</li> <li>Wichtigkeit: niedrig</li> <li>Kategorien</li> </ul> | R<br>Zoom<br>Zoom |   |     |
| Senden           | An<br>Cc<br>Betreff:                              | Submissio                 | inswesen ATB (W                     | eisung)                                                                                             |                          |                                      |                             |                               |                           |                                                                                                    |                   |   |     |
| Viewer-<br>Dokum | Link: <u>http://:</u><br>ent-Link: <u>htt</u>     | ag.scodi.r<br>:p://ag.sco | net:8080/rap/vio<br>odi.net:8080/we | ewer?id=Embec<br>b/direct/Embec                                                                     | ldedDocument_7           | o2zIMM6EeWJis0s8<br>M6EeWJis0s89zpu( | IzpuQ&viewl<br>.html?state= | ld=View_3IN7oA<br>=1          | CvEeaP7rq-A               | JelYA                                                                                                    |                   |   |     |
|                  |                                                   |                           |                                     |                                                                                                    |                          |                                      |                             |                               |                           |                                                                                                    |                   |   |     |

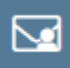

#### Mail an Verantwortlichen

Generiert ein Mail inklusive Kontaktperson (Dokument-Eigner), Betreff, Link des Dokuments (Viewer- und Dokument-Link) und zusätzlich Cc: Severin Frei als IMS-Verantwortlicher. Dieses Mail kann beispielsweise als Verbesserungsvorschlag genutzt werden.

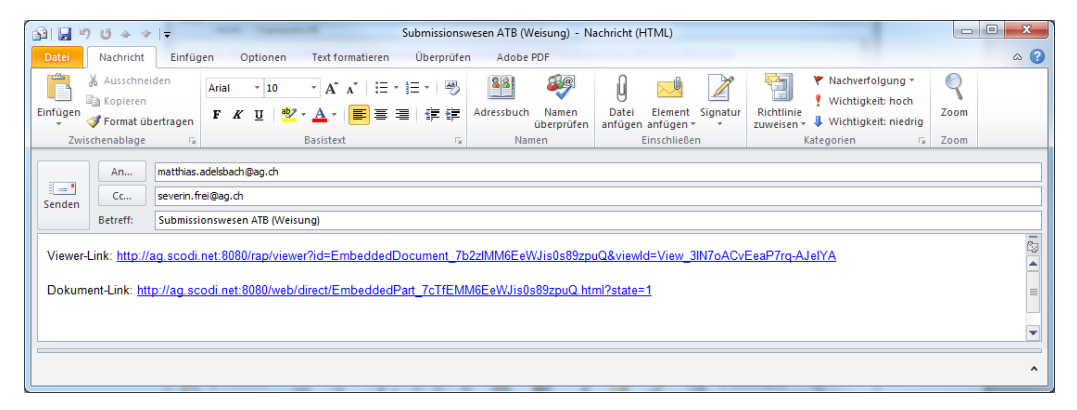

# 3. Verschiedene Suchfunktionen

## 3.1 Einfache Suche

Q Suchen...

Begriff ins Feld eingeben und dann die Lupe anklicken oder mit Enter-Taste bestätigen. Bei dieser Suchfunktion handelt es sich um eine Volltext-Suche und eine Suche nach dem Namen des Dokuments.

#### 3.2 Einfache Suche erweitert

Q Suchen...

Begriff ins Feld eingeben

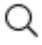

Lupe mit rechter Maustaste anklicken

| ~ | Volltext     |
|---|--------------|
| • | Name         |
|   | Kennung      |
|   | Suchbegriff  |
|   | Zurücksetzen |

Nun können die Häkchen beliebig durch Anklicken ein- bzw. ausgeschaltet werden. Die Suche kann somit den jeweiligen Bedürfnissen angepasst werden.

# 3.3 Ausführliche Suche

```
Q Suchen...
```

Begriff ins Feld eingeben

Q

Lupe mit linker Maustaste anklicken

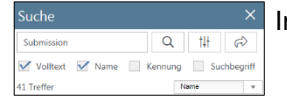

Im Strukturbereich erscheint das Suchfenster für die ausführliche Suche

| †‡† |
|-----|
|-----|

Durch Anklicken des Buttons *Erweiterte Suche* gelangt man zur ausführlichen Suche.

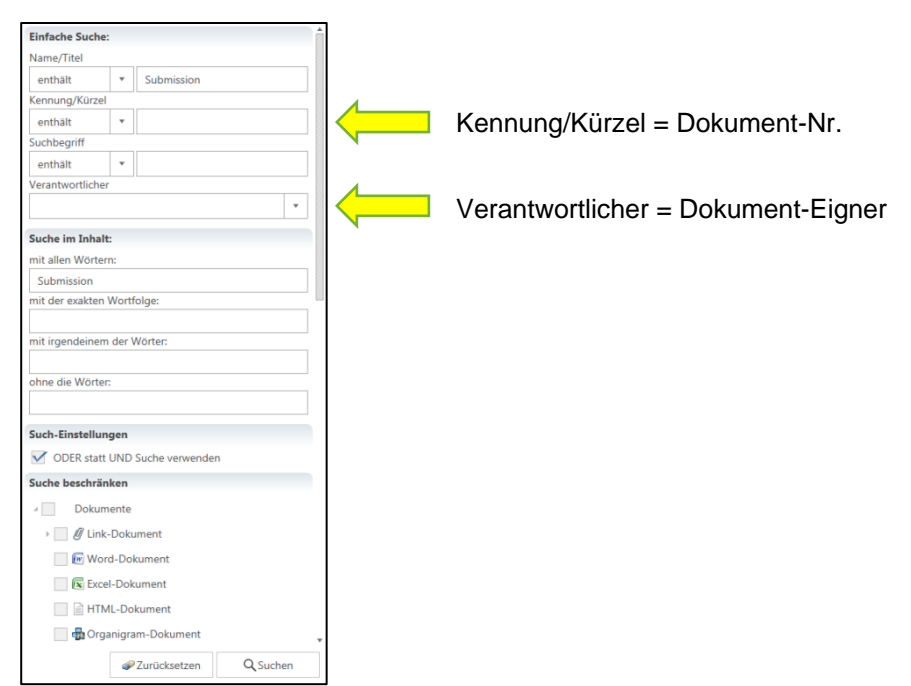